## Tworzenie kopii zapasowej plików bez wykorzystania dostarczonego oprogramowania

Skopiuj pliki do komputera w następujący sposób.

1 Otwórz monitor LCD.

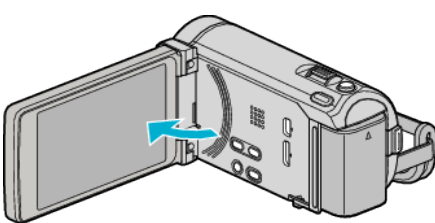

2 Podłącz kabel USB i zasilacz sieciowy.

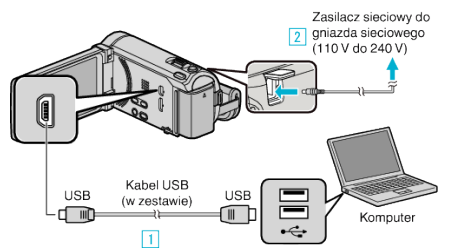

- \* Na ilustracji widoczny jest zasilacz prądu przemiennego AC-V10E.
- 1 Podłącz używając dołączonego kabla USB.
- 2 Podłącz zasilacz sieciowy do urządzenia.
- Po podłączeniu zasilacza sieciowego urządzenie jest automatycznie włączane.
- Należy używać dostarczonego w zestawie zasilacza sieciowego firmy JVC.

3 Pojawi się menu "WYBIERZ URZĄDZENIE".

**3** Puknij "POŁĄCZ Z PC".

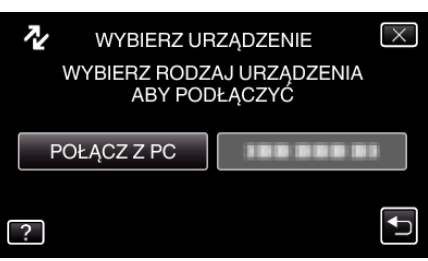

4 Puknij "ODTW. NA KOMPUTERZE".

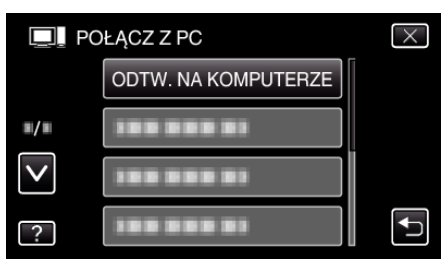

- Puknij X, aby wyjść z menu.
- Puknij 🗂, aby powrócić do poprzedniego ekranu.
- Zamknij program Everio MediaBrowser 3 (3 BE), jeśli zostanie uruchomiony.
- Kolejne operacje należy wykonywać w komputerze.
- 5 W menu "Start" wybierz "Komputer" (Windows Vista) / "Mój komputer" (Windows XP) / "Komputer" (Windows 7), następnie kliknij ikonę "JVCCAM\_MEM" lub "JVCCAM\_SD".
  - Otwórz folder z potrzebnymi plikami.
- 6 Skopiuj pliki do dowolnego folderu w komputerze (pulpit, etc).

## OSTROŻNIE : -

 Jeśli foldery lub pliki zostaną z komputera usunięte/przeniesione/zostanie zmieniona ich nazwa, nie będzie można już odtworzyć tych plików na urządzenie.

## UWAGA :

- Aby edytować/przeglądać pliki, skorzystaj z oprogramowania obsługującego pliki AVCHD (filmy)/JPEG (zdjęcia).
- Powyższe działania w komputerze mogą być różne, zależnie od używanego systemu operacyjnego.

## Odłączanie urządzenia od komputera

1 Kliknij "Bezpieczne usuwanie sprzętu i wysuwanie nośników".

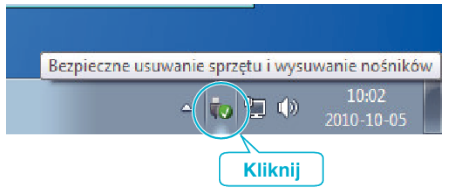

- 2 Kliknij "Bezpiecznie usuń masowe urządzenie magazynujące USB".
- 3 (W przypadku systemu Windows Vista) kliknij "OK".
- **4** Odłącz kabel USB i zamknij monitor LCD.